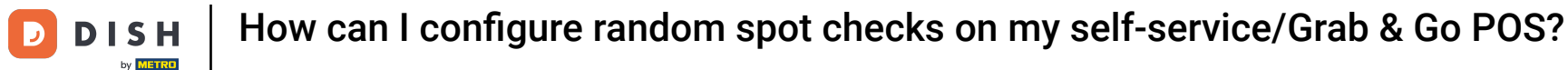

li

Welcome to the DISH POS dashboard. In this tutorial, we show you how to set up the random spot checks for your Self-service and Grab & Go POS.

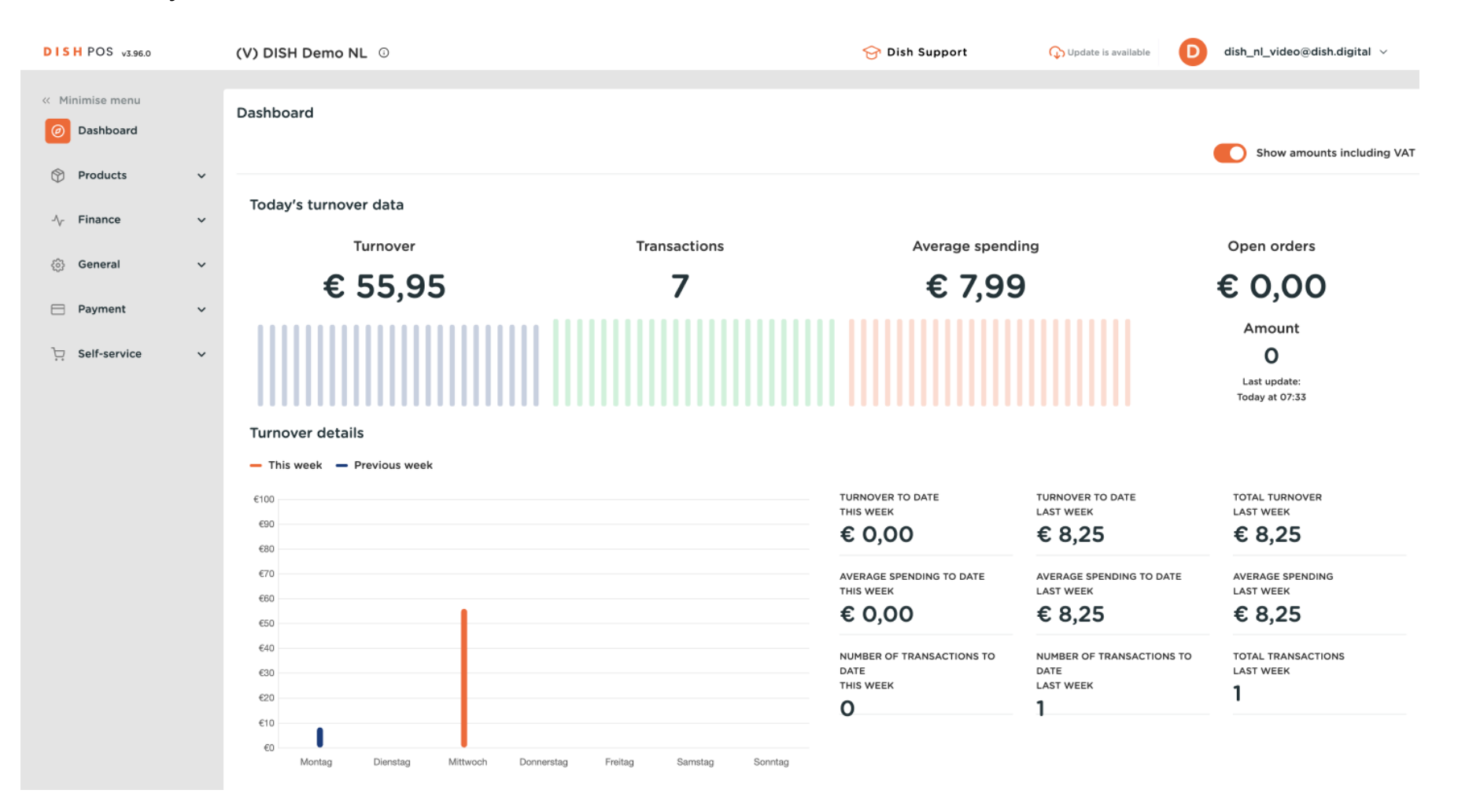

How can I configure random spot checks on my self-service/Grab & Go POS?

First, go to Self-service.

DISH

by METRO

 $\mathbf{D}$ 

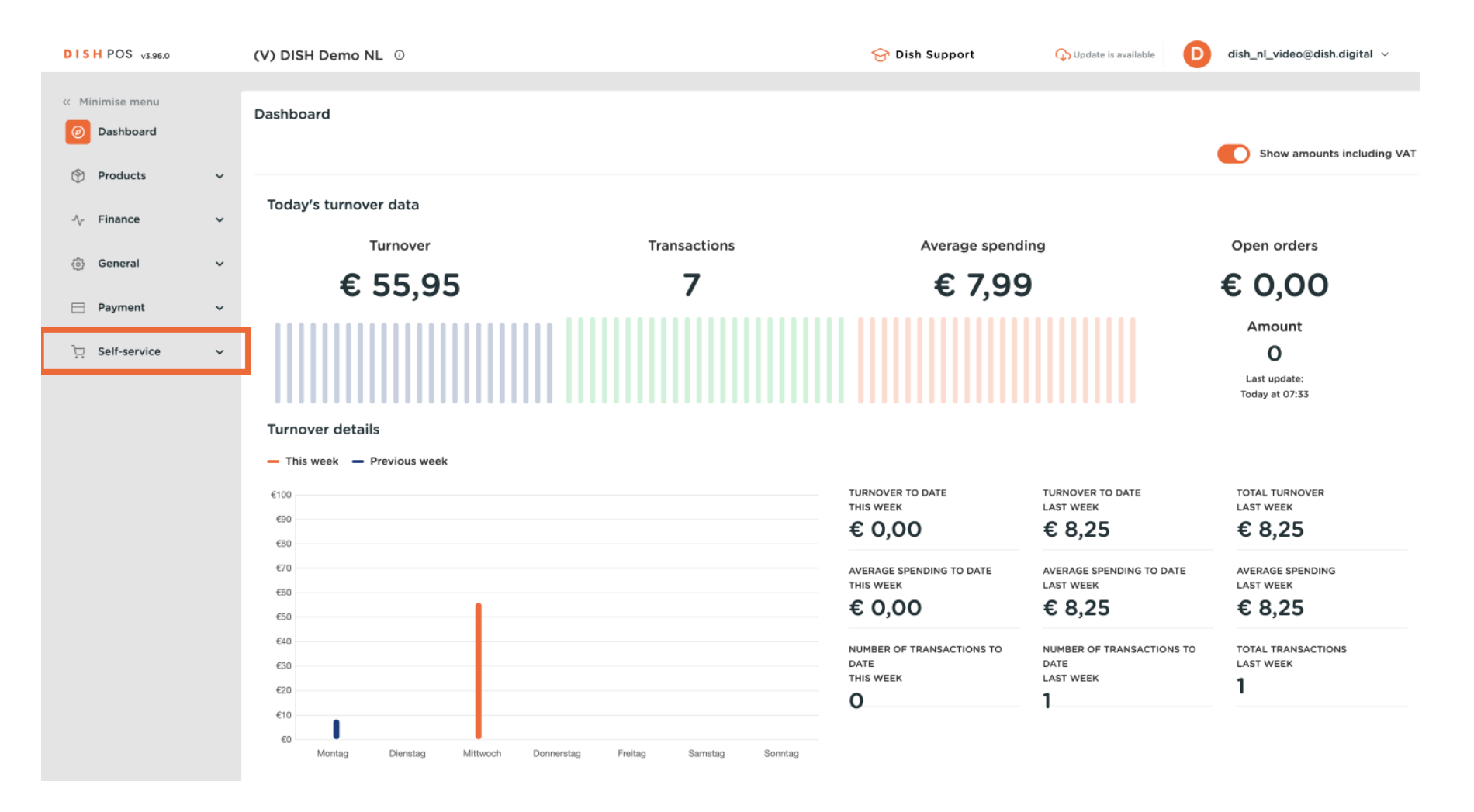

How can I configure random spot checks on my self-service/Grab & Go POS?

#### Then go to Sales channels.

DISH

by METRO

 $\mathbf{D}$ 

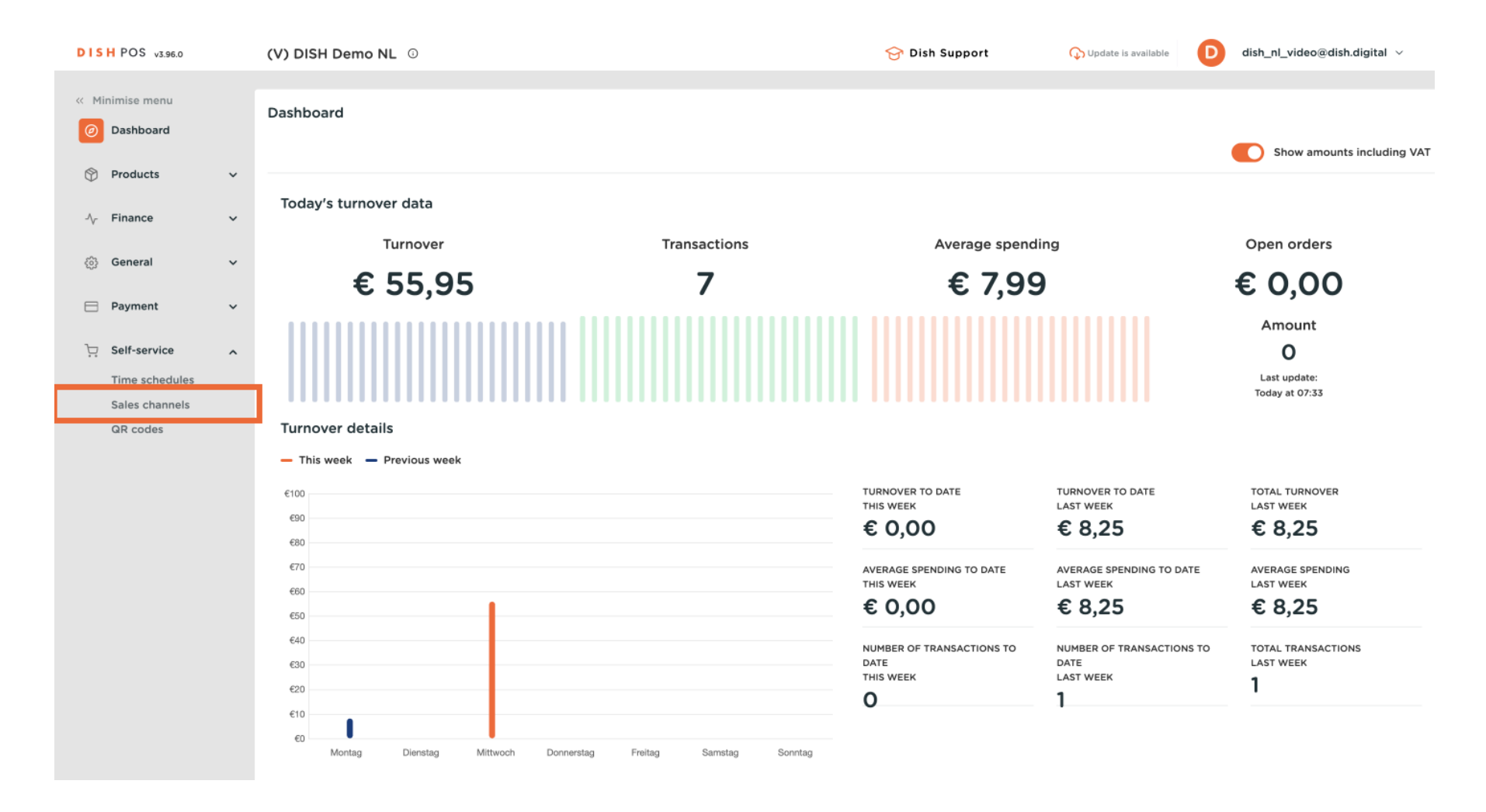

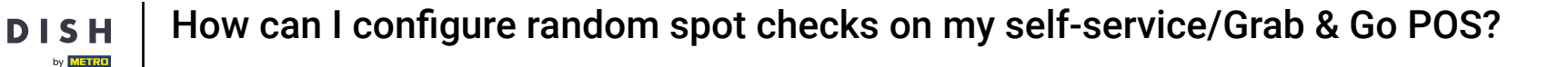

• You are now in the overview of your sales channels. Use the editing icon to enter the settings of the sales channel you want to adjust.

| DISH POS v3.96.0            |   | (V) DISH [ | Demo NL 0 |                       | 😚 Dish Support     | 🕠 Update is available | D dish_nl_video@dish.digital ~ |
|-----------------------------|---|------------|-----------|-----------------------|--------------------|-----------------------|--------------------------------|
| « Minimise menu Ø Dashboard |   | Sales char | nnels (4) |                       |                    |                       | := Show 50 × Records           |
| Products                    | ~ | a ordinan  | Name 🗘    | Store 🗘               | Туре 🗘             | URL                   |                                |
| $\mathcal{N}$ Finance       | ~ | 0          | Grab & Go | DISH Video Demo Dutch | Self-scan checkout | ር<br>ር                | Copy link 📝 Open link          |
| දිôුි General               | ~ | 0          | Kiosk     | DISH Video Demo Dutch | Ordering kiosk     | G (                   | Copy link 🗗 Open link          |
| Payment                     | ~ | 0          | Payment   | DISH Video Demo Dutch | QR                 |                       |                                |
| Self-service                | ^ | 0          | Webshop   | DISH Video Demo Dutch | Webshop            | 6                     | Copy link 🗹 Open link          |
| Time schedules              |   |            |           |                       |                    |                       |                                |
| Sales channels              |   |            |           |                       |                    |                       |                                |
| GR COUES                    |   |            |           |                       |                    |                       |                                |
|                             |   |            |           |                       |                    |                       |                                |
|                             |   |            |           |                       |                    |                       |                                |
|                             |   |            |           |                       |                    |                       |                                |
|                             |   |            |           |                       |                    |                       |                                |
|                             |   |            |           |                       |                    |                       |                                |
|                             |   |            |           |                       |                    |                       |                                |
|                             |   |            |           |                       |                    |                       |                                |
|                             |   |            |           |                       |                    |                       |                                |
|                             |   |            |           |                       |                    |                       |                                |
|                             |   |            |           |                       | 1                  |                       |                                |

# • Then toggle on the option for Enable checks.

DISH

by METRO

| DISH POS v3.96.0 | (\ | ) D Edit self-scan checkout | General                                                                                           | $\otimes$ |
|------------------|----|-----------------------------|---------------------------------------------------------------------------------------------------|-----------|
| « Minimise menu  | Sa | General General             | Name* Grab & Go                                                                                   |           |
| Ø Dashboard      | (  | a s 🖂 Appearance            | Store                                                                                             |           |
| Products         | ř  | () Opening hours            | Store DISH Video Demo Dutch                                                                       |           |
| -\/- Finance     | ř  | 0                           | Facility* Kiosk Takeaway ~                                                                        |           |
| ද්රූ General     | ř  | 0                           | Scan services                                                                                     |           |
| 📄 Payment        | ř  | 0                           | Scan Customer ID                                                                                  |           |
| Self-service     | ^  | 0                           | Ticket printing options                                                                           |           |
| Time schedules   |    |                             | It may occur that configuration for ticket printing is ignored if it is inconsistent with country |           |
| QR codes         |    |                             | specific riscal regulations.                                                                      |           |
|                  |    |                             | No ticket printing                                                                                |           |
|                  |    |                             | Always print ticket                                                                               |           |
|                  |    |                             | Language settings                                                                                 |           |
|                  |    |                             | Languages Default V                                                                               |           |
|                  |    |                             | Random customer checks                                                                            |           |
|                  |    |                             | Enable checks                                                                                     |           |
|                  |    |                             | Identification                                                                                    |           |
|                  | -  |                             | Cancel                                                                                            | Save      |

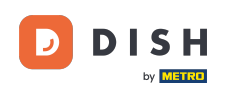

• Once done, you need to set up the frequency, which determines the probability in percentage with which a check will be triggered for an order. To do so, use the given field.

| DISHPO               | OS v3.96.0           |   | (V) D | Edit self-scan checkout | General                                                                                                    | $\otimes$ |
|----------------------|----------------------|---|-------|-------------------------|----------------------------------------------------------------------------------------------------|-----------|
| « Minimis            |                      |   | Sales | © General               | Name* Grab & Go                                                                                                    |           |
| Ø Dasi               | hboard               |   | Q s   | Appearance              | Ticket printing options                                                                                                    |           |
| Proc                 | ducts                | ř |       | ( Opening hours         | It may occur that configuration for ticket printing is ignored if it is inconsistent with country<br>specific fiscal regulations. |           |
| -\ <sub>∕</sub> Fina | ance                 | Ý | 0     |                         | Ticket printing * <ul> <li>Print ticket at customer's request</li> </ul>                                                          | _         |
| 6 Gen                | neral                | ~ | 0     |                         | No ticket printing                                                                                                    |           |
| 📄 Payr               | ment                 | ~ | 0     |                         | Aways print ticket                                                                                                    |           |
| 📜 Self               | -service             | ^ | 0     |                         | Language settings                                                                                                    |           |
| Time                 | e schedules          |   |       |                         | Languages Default V                                                                                                    |           |
| Sale<br>QR (         | es channels<br>codes |   |       |                         | Random customer checks                                                                                                    |           |
|                      |                      |   |       |                         | Enable checks                                                                                                    |           |
|                      |                      |   |       |                         | Frequency (%) *()                                                                                                    |           |
|                      |                      |   |       |                         | Expiration time V<br>(minutes)*                                                                                                   |           |
|                      |                      |   |       |                         | O<br>Pincode*O                                                                                                    |           |
|                      |                      |   |       |                         | Explanatory note"                                                                                                    |           |
|                      |                      |   |       |                         | Identification                                                                                                    |           |
|                      |                      |   |       |                         | 1 <b>D</b> 165                                                                                                    |           |
|                      |                      |   |       |                         | Cancel                                                                                                    | Save      |

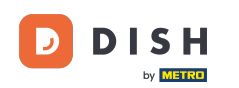

The next step is to set up the expiration. The expiration time will automatically cancel the check after the configured time has passed. Fill in the given field to set it up.

| DISH POS v3.96.0 | ( | (V) D | Edit self-scan checkout | General                                                           | ⊗                                                                 |   |
|------------------|---|-------|-------------------------|-------------------------------------------------------------------|-------------------------------------------------------------------|---|
| « Minimise menu  | c | Sales | 6 General               | Name <sup>®</sup> Grab & Go                                       |                                                                   |   |
| Ø Dashboard      | ( |       | Appearance              | Ticket printing options                                           |                                                                   | 1 |
| Products         | ř |       | () Opening hours        | It may occur that configuration f<br>specific fiscal regulations. | for ticket printing is ignored if it is inconsistent with country |   |
| -  Finance       | ř | 0     |                         | Ticket printing *                                                 | Print ticket at customer's request                                |   |
| ô子 General       | ~ | 0     |                         |                                                                   | No ticket printing                                                |   |
| 📄 Payment        | ~ | 0     |                         |                                                                   |                                                                   |   |
| Self-service     | ^ | 0     |                         | Language settings                                                 |                                                                   |   |
| Time schedules   |   |       |                         | Languages                                                         | Default ~                                                         |   |
| QR codes         |   |       |                         | Random customer chec                                              | :ks                                                               |   |
|                  |   |       |                         | Enable checks                                                     |                                                                   |   |
|                  |   |       |                         | Frequency (%) *                                                   | 50                                                                |   |
|                  |   |       |                         | Expiration time<br>(minutes)*                                     | ~                                                                 | I |
|                  |   |       |                         | 0<br>Pincode*0                                                    |                                                                   |   |
|                  |   |       |                         | Explanatory note*                                                 |                                                                   |   |
|                  |   |       |                         | Identification                                                    |                                                                   |   |
|                  |   |       |                         | ID                                                                | 165                                                               |   |
|                  | - |       |                         | Cancel                                                            | Save                                                              |   |

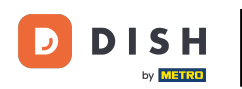

Then enter a pin code into the corresponding field, which is used to validate the random check. The required length of the pin code is 4 digits.

| DISHPO               | OS v3.96.0   | ( | (V) D | Edit self-scan checkout | General                                                        |                                                                      | ۲  |
|----------------------|--------------|---|-------|-------------------------|----------------------------------------------------------------|----------------------------------------------------------------------|----|
| « Minimis            |              | ç | Sales | General                 | Name* Grab & Go                                                |                                                                      |    |
| Ø Das                | shboard      | ( | Q S   | Appearance              | Ticket printing option                                         | 15                                                                   | 1  |
| 🕎 Proc               | ducts        | ř |       | () Opening hours        | It may occur that configuratio<br>specific fiscal regulations. | on for ticket printing is ignored if it is inconsistent with country |    |
| -\ <sub>∕</sub> Fina | ance         | ř | 0     |                         | Ticket printing *                                              | • Print ticket at customer's request                                 |    |
| ැඩි Gen              | neral        | ~ | 0     |                         |                                                                | No ticket printing     Always print ticket                           |    |
| 📄 Pay                | ment         | ~ | 0     |                         |                                                                |                                                                      |    |
| ঢ় Self              | f-service    | ^ | 0     |                         | Language settings                                              |                                                                      | -I |
| Tim                  | ne schedules |   |       |                         | Languages                                                      | Default v                                                            | -I |
| QR -                 | codes        |   |       |                         | Random customer cho                                            | ecks                                                                 | -I |
|                      |              |   |       |                         | Enable checks                                                  |                                                                      | -I |
|                      |              |   |       |                         | Frequency (%) *i                                               | 50                                                                   | -I |
|                      |              |   |       |                         | Expiration time<br>(minutes)*                                  | 10 ~                                                                 | -I |
|                      |              |   |       |                         | û<br>Pincode⁼⊙                                                 |                                                                      | -I |
|                      |              |   |       |                         | Explanatory note <sup>*</sup>                                  |                                                                      | -I |
|                      |              |   |       |                         | Identification                                                 |                                                                      |    |
|                      |              |   |       |                         | ID                                                             | 165                                                                  |    |
|                      |              |   |       |                         | Cancel                                                         | Save                                                                 |    |

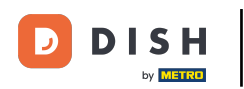

• For the explanatory note, enter a text into the corresponding field, which will be displayed to the guest when the spot check is triggered.

| DISH POS v3.96.0 |   | (V) D | Edit self-scan checkout | General                                                      | 6                                                                   | Ð  |
|------------------|---|-------|-------------------------|--------------------------------------------------------------|---------------------------------------------------------------------|----|
| « Minimise menu  |   | Sales | General                 | Name* Grab & Go                                              |                                                                     |    |
| Ø Dashboard      |   | Q s   | Appearance              | Ticket printing option                                       | s                                                                   | 1  |
| Products         | ř |       | () Opening hours        | It may occur that configuration specific fiscal regulations. | n for ticket printing is ignored if it is inconsistent with country |    |
| -\√ Finance      | ~ | 0     |                         | Ticket printing *                                            | Print ticket at customer's request                                  |    |
| 🚯 General        | ~ | 0     |                         |                                                              | No ticket printing                                                  |    |
| Payment          | ~ | 0     |                         |                                                              | Always print ticket                                                 |    |
| Self-service     | ^ | 0     |                         | Language settings                                            |                                                                     | ł  |
| Time schedules   |   |       |                         | Languages                                                    | Default V                                                           | I. |
| Sales channels   |   |       |                         | Pandom customer che                                          |                                                                     | I. |
| GR codes         |   |       |                         | Random Customer Che                                          |                                                                     | I. |
|                  |   |       |                         | Enable checks                                                | 50                                                                  | I. |
|                  |   |       |                         | Expiration time                                              | 10 ~                                                                | I. |
|                  |   |       |                         | (minutes)*                                                   |                                                                     |    |
|                  |   |       |                         | Pincode*                                                     | 1234                                                                | I. |
|                  |   |       |                         | Explanatory note*                                            |                                                                     | I. |
|                  |   |       |                         | Identification                                               |                                                                     | I. |
|                  |   |       |                         | ID                                                           | 165                                                                 |    |
|                  |   |       |                         | Cancel                                                       | Save                                                                |    |

### Once you set up all the preferences for the random checks, click on Save to apply the changes.

| DISH POS v3.96.0 | (V) D | Edit self-scan checkout | General                                                      | 8                                                                    | ) |
|------------------|-------|-------------------------|--------------------------------------------------------------|----------------------------------------------------------------------|---|
| « Minimise menu  | Salar | (3) General             | Name* Grab & Go                                              |                                                                      |   |
| Ø Dashboard      | Q s   | Appearance              |                                                              |                                                                      | 1 |
| Products         |       |                         | Ticket printing option                                       | 15                                                                   |   |
|                  |       | Opening hours           | It may occur that configuration specific fiscal regulations. | on for ticket printing is ignored if it is inconsistent with country |   |
| -√ Finance ✓     | 0     |                         | Ticket printing *                                            | Print ticket at customer's request                                   |   |
| 🚱 General 🗸      |       |                         |                                                              | No ticket printing                                                   |   |
|                  |       |                         |                                                              | Always print ticket                                                  |   |
| E Payment 🗸      | Ø     |                         |                                                              |                                                                      |   |
| Self-service     | 0     |                         | Language settings                                            |                                                                      |   |
| Time schedules   |       |                         | Languages                                                    | Default V                                                            |   |
| Sales channels   |       |                         |                                                              |                                                                      |   |
| QR codes         |       |                         | Random customer ch                                           | ecks                                                                 |   |
|                  |       |                         | Enable checks                                                |                                                                      |   |
|                  |       |                         | Frequency (%) *()                                            | 50                                                                   |   |
|                  |       |                         | Expiration time                                              | 10 ~                                                                 |   |
|                  |       |                         | (minutes)*                                                   |                                                                      |   |
|                  |       |                         | Pincode*()                                                   | 1234                                                                 |   |
|                  |       |                         | Evalanatory note:                                            | You're nieliad far a random enot shaelu niasea                       |   |
|                  |       |                         | Explanatory note                                             | Tou re picked for a random spot check, please                        |   |
|                  |       |                         | Identification                                               |                                                                      |   |
|                  |       |                         | ID                                                           | 165                                                                  |   |
|                  |       |                         |                                                              |                                                                      | 4 |
|                  | _     |                         | Cancel                                                       | Save                                                                 |   |
|                  |       |                         |                                                              |                                                                      |   |

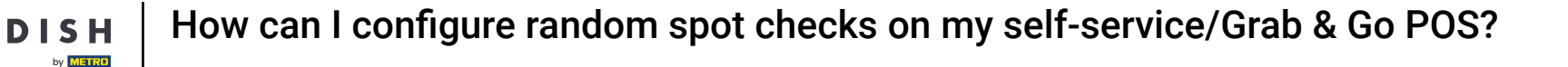

Back in the overview of your sales channels, open the URL of the sales channel to which you have just applied the random checks by using the link provided on the right-hand side.

| DISH POS v3.96.0    |   | (V) DISH D | Demo NL 0 |                       | 😚 Dish Support     | Opdate is available     D     dish_nl_video@dish.digital ∨ |
|---------------------|---|------------|-----------|-----------------------|--------------------|------------------------------------------------------------|
| « Minimise menu     |   | Sales char | nnels (4) |                       |                    |                                                            |
| Dashboard           |   | Q Search   |           |                       |                    | E Show 50 ~ Records                                        |
| Products            | ~ |            | Name 🗘    | Store 🗘               | Туре 🗘             | URL                                                        |
| $-\sqrt{r}$ Finance | ~ | 0          | Grab & Go | DISH Video Demo Dutch | Self-scan checkout | 다 Copy lin <mark>: 亿<sup>7</sup> Open link</mark>          |
| <ුි General         | ~ | 0          | Kiosk     | DISH Video Demo Dutch | Ordering kiosk     | 다 Copy link [가 Open link                                   |
| Payment             | ~ | 0          | Payment   | DISH Video Demo Dutch | QR                 |                                                            |
| Self-service        | ^ | 0          | Webshop   | DISH Video Demo Dutch | Webshop            | ြៃ Copy link 🖓 Open link                                   |
| Time schedules      |   |            |           |                       |                    |                                                            |
| Sales channels      |   |            |           |                       |                    |                                                            |
| QR codes            |   |            |           |                       |                    |                                                            |
|                     |   |            |           |                       |                    |                                                            |
|                     |   |            |           |                       |                    |                                                            |
|                     |   |            |           |                       |                    |                                                            |
|                     |   |            |           |                       |                    |                                                            |
|                     |   |            |           |                       |                    |                                                            |
|                     |   |            |           |                       |                    |                                                            |
|                     |   |            |           |                       |                    |                                                            |
|                     |   |            |           |                       |                    |                                                            |
|                     |   |            |           |                       |                    |                                                            |
|                     |   |            |           |                       |                    |                                                            |
|                     |   |            |           |                       |                    |                                                            |
|                     |   |            |           |                       | 1                  |                                                            |

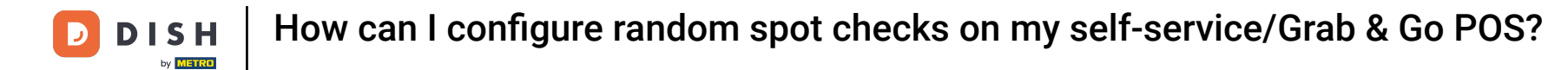

• Now being in the Grab & Go ordering view, select a few items to test the random customer check.

| ISH POS               |                         | Q Search            |                            |                   | Empty shopping basket |
|-----------------------|-------------------------|---------------------|----------------------------|-------------------|-----------------------|
| Warme Dranken         | Whiskys Speciale koffie | Thee Frisdran       | ken Tap Bieren             | Whiskey Fles bier | Gedestilleerd         |
|                       |                         |                     |                            |                   |                       |
| Varme Dranken         |                         |                     |                            |                   |                       |
| Cappuccino            | Espresso                | Koffie              | Doppio                     | Caffé Latte       | Latte Macchiato       |
| € 2,50                | Sold out<br>€ 2,90      | Sold out<br>€ 2,90  | € 4,50                     | € 2,50            | € 3,95                |
| Espresso<br>Macchiato | Wiener Melange          | Cafeinevrije Koffie | Cafeinevrije<br>Cappuccino |                   |                       |
| € 3,95                | € 3,95                  | € 2,50              | € 3,20                     |                   |                       |
|                       |                         |                     |                            |                   |                       |
|                       |                         |                     |                            |                   |                       |
|                       |                         |                     |                            |                   |                       |
|                       |                         | Co View shoppin     | ng basket € 0,00           |                   |                       |
|                       |                         |                     |                            |                   |                       |

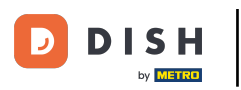

How can I configure random spot checks on my self-service/Grab & Go POS?

## • Then continue by clicking on View shopping basket.

| DISH POS                    |                         | Q Search            |                            | Ø                 | Empty shopping basket |
|-----------------------------|-------------------------|---------------------|----------------------------|-------------------|-----------------------|
| Warme Dranken               | Vhiskys Speciale koffie | Thee Frisdran       | ken Tap Bieren             | Whiskey Fles bier | Gedestilleerd Cogna   |
|                             |                         |                     |                            |                   |                       |
| Warme Dranken<br>Cappuccino | Espresso                | Koffie              | Doppio                     | Caffé Latte       | Latte Macchiato       |
|                             | Sold out<br>€ 2,90      | Sold out<br>€ 2,90  | € 4,50                     | € 2,50            | € 3,95                |
| Espresso<br>Macchiato       | Wiener Melange          | Cafeinevrije Koffie | Cafeinevrije<br>Cappuccino |                   |                       |
| ⊖ € 3,95 1                  | € 3,95                  | € 2,50              | € 3,20                     |                   |                       |
|                             |                         |                     |                            |                   |                       |
|                             |                         |                     |                            |                   |                       |
|                             |                         | C 2 View shopping   | ng basket € 6,95           |                   |                       |

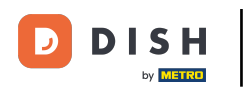

### • And finish the ordering process by clicking on Pay with Cash.

| My shopping basket                        | দ্ধি EN 🛛 🖓 Enter manually | S Empty shopping basket |
|-------------------------------------------|----------------------------|-------------------------|
| 1                                         | € <b>2,50</b><br>€ 0,25    |                         |
| 1 + Espresso Macchiato     Iarge (€ 0,25) | € <b>3,95</b><br>€ 0,25    | <b>ISH</b> POS          |
|                                           | Plea                       | ase scan your products  |
|                                           | Sut                        | ototal € 6,95           |
|                                           | То                         | tal € 6,95              |
|                                           |                            | Scan customer ID        |
|                                           |                            | Pay with Giftcard       |
|                                           |                            | Pay with Cash           |

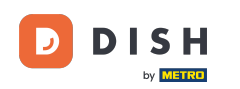

When an order is randomly chosen to be checked, a pop-up will appear with instructions about the random customer check.

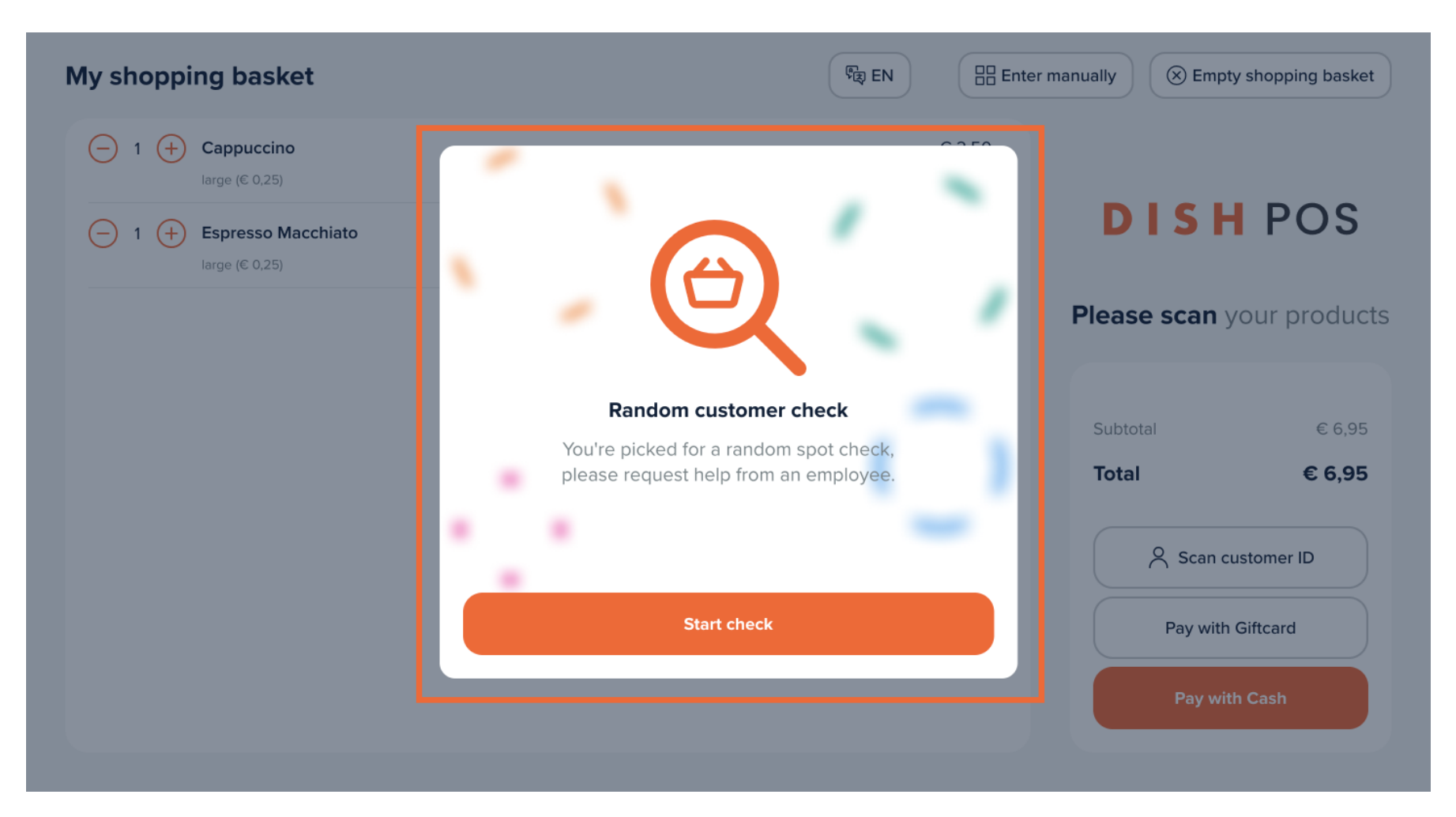

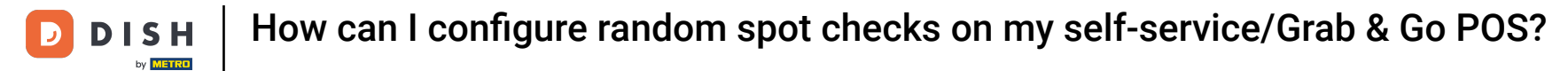

# Continue by clicking on Start check.

| My shopping basket                                    |                                                                                                    | ter manually Scher Empty shopping basket    |
|-------------------------------------------------------|----------------------------------------------------------------------------------------------------|---------------------------------------------|
| $\begin{array}{c ccccccccccccccccccccccccccccccccccc$ |                                                                                                    | <b>DISHPOS</b><br>Please scan your products |
|                                                       | <b>Random customer check</b><br>You're picked for a random spot check,<br>please request help from an employee. | Subtotal € 6,95<br>Total € 6,95             |
|                                                       | Start check                                                                                                    | Pay with Giftcard                           |
|                                                       |                                                                                                    | Pay with Cash                               |

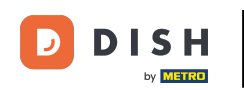

The guest then needs assistance by an employee who enters the pin code. Which will be entered through the given input field.

| My shopping basket                     | Reg EN        | Ente                    | er manually 🛞 Empty shopping basket |
|----------------------------------------|---------------|-------------------------|-------------------------------------|
|                                        | Enter pincode | 0.0.50                  |                                     |
| (−) 1 (+) Cappuccino<br>large (€ 0,25) |               | € 2,50<br>€ 0,25        |                                     |
| 1                                      |               | € <b>3,95</b><br>€ 0,25 | DISH POS                            |
|                                        | 7 8 9         |                         | Please scan your products           |
|                                        | 4 5 6         |                         | Subtotal € 6,95                     |
|                                        |               |                         | Total € 6,95                        |
|                                        | 1 2 3         |                         | Scan customer ID                    |
|                                        |               |                         | Pay with Giftcard                   |
|                                        |               |                         | Pay with Cash                       |
|                                        |               |                         |                                     |

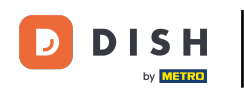

### • And then submitted through the corresponding confirmation button.

| My shopping basket                           | দ্ধি EN       | Enter manually Sempty shopping basket |
|----------------------------------------------|---------------|---------------------------------------|
|                                              | Enter pincode | 6350                                  |
| large (€ 0,25)                               | • • • •       | € 2,50<br>€ 0,25                      |
| ☐ 1 (+) Espresso Macchiato<br>large (€ 0,25) |               | € 3,95<br>€ 0,25                      |
|                                              | 7 8 9         | Please scan your products             |
|                                              |               | Subtotal € 6.95                       |
|                                              | 4 5 6         | Total         € 6,95                  |
|                                              | 1 2 3         | Scan customer ID                      |
|                                              |               | Pay with Giftcard                     |
|                                              |               | Pay with Cash                         |
|                                              |               |                                       |

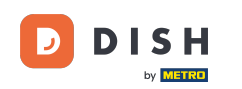

Once the pin code has been correctly entered, the employee needs to either deny or approve the current order by selection one of the given options.

#### My shopping basket € 2,50 Cappuccino 1 € 0,25 large (€ 0,25) Espresso Macchiato € 3,95 1 large (€ 0,25) € 0,25 **Random customer check** in progress Subtotal € 6,95 € 6,95 Total Check denied **Check approved**

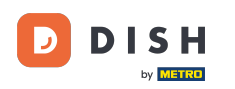

How can I configure random spot checks on my self-service/Grab & Go POS?

If the order has been approved, it can be paid. If the order has been denied, the current order will be cancelled.

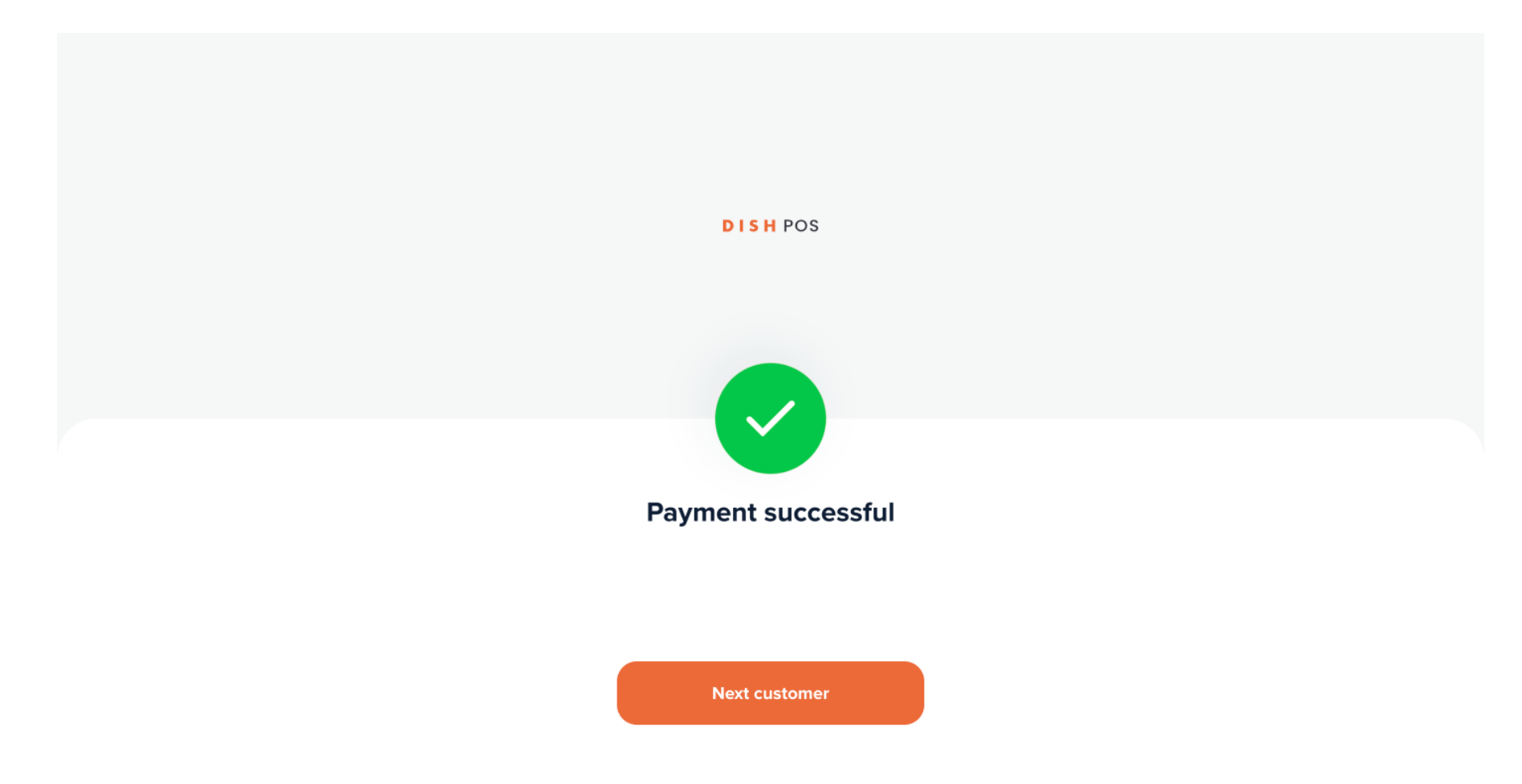

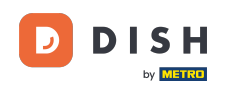

That's it. You completed the tutorial and now know how to set up the random spot checks for your Selfservice and Grab & Go POS. Since there have been changes made, you need to send those to your system, by directing to the general settings.

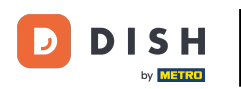

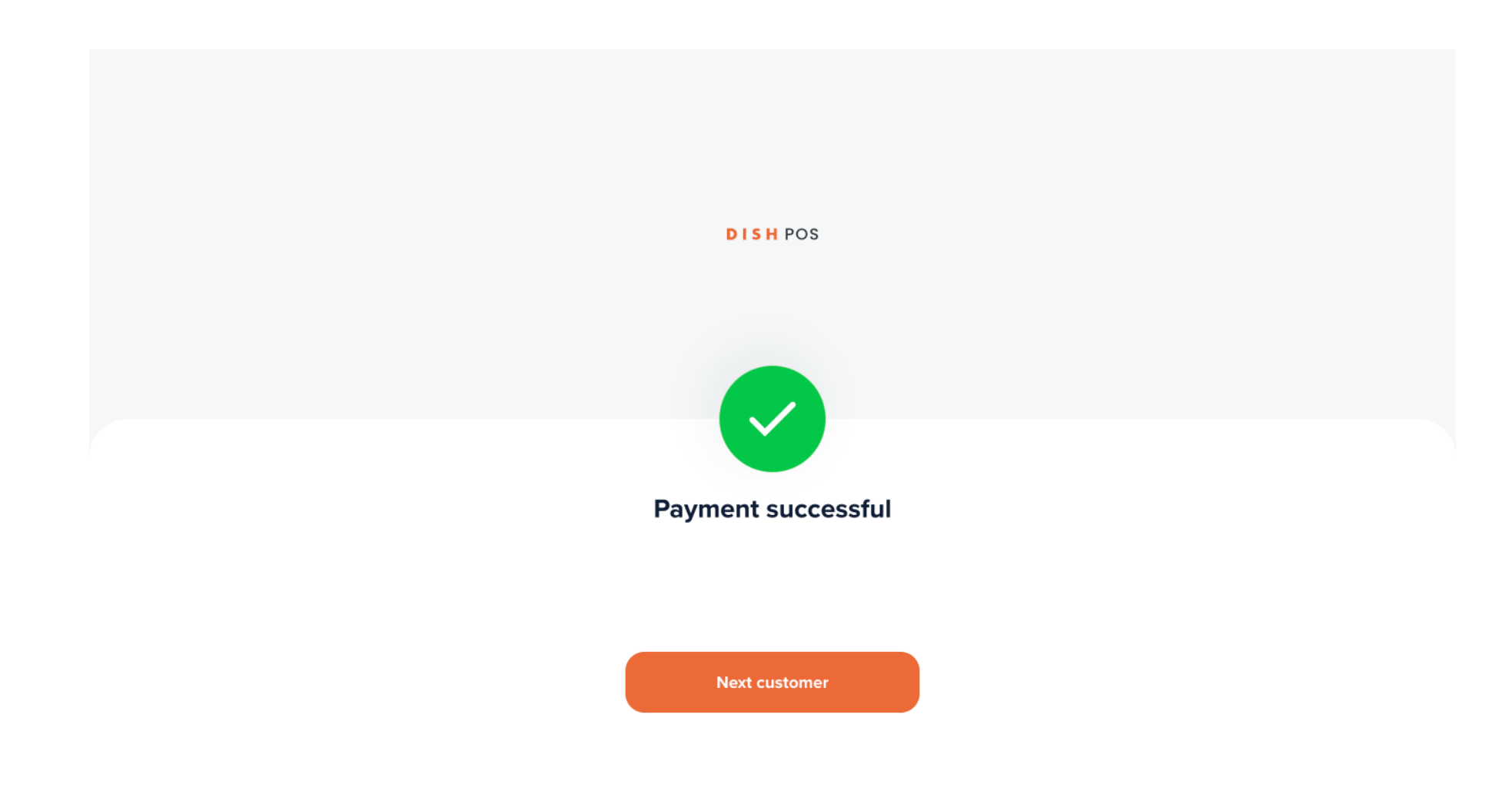

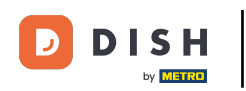

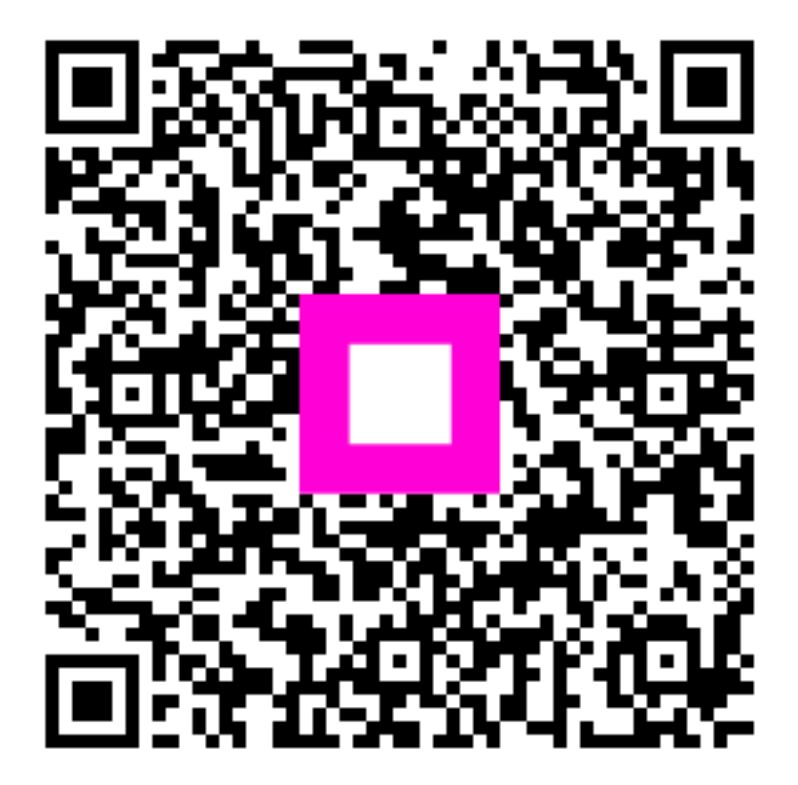

Scan to go to the interactive player